questa sezione è ancora in fase di scrittura... ci scusiamo per il disagio!

1/2

## **STORNO**

Nel caso dovessimo restituire i punti decurtati a un utente. Bisogna seguire la seguente procedura:

Da dentro la scheda del verbale interessato andiamo nella sezione 'Dati comunicazioni punti' e interagiamo con il comando rosso "Storno" presente sull'elenco di comandi sulla destra.

| Italsoft Home Inserimento Verbale × Generalita Contrawentore *                 |                                   |                    |
|--------------------------------------------------------------------------------|-----------------------------------|--------------------|
| Codice Fis.                                                                    |                                   | ↑ F3-Altra Ricerca |
| Documento Q Nº Note                                                            | Cat RII Da Q                      | F9-Torna Elenco    |
| Scatola Busta File                                                             |                                   | Vai a >>           |
| Ipotesi MCTC Punti Totale Punti   Articolo * Comma Punti Ipotesi Violazione MC | 6<br>c                            | Registra           |
| 146 3 6 146 3 1N Q                                                             | BLOCCA Richiesta generalita punti | Storno             |
|                                                                                | BLOCCA 126 bis Gronermi la STORNO | dei punti?         |
|                                                                                |                                   |                    |
|                                                                                | BLOCCA Invio Punti                |                    |
|                                                                                |                                   |                    |
|                                                                                |                                   |                    |
|                                                                                |                                   |                    |
|                                                                                |                                   |                    |

Nella schermata sottostante di esempio, da 6 diventerà -6

| Documento   |                                                  | C   | N*   |     | Cat                     | Ril | Da 📃                              |
|-------------|--------------------------------------------------|-----|------|-----|-------------------------|-----|-----------------------------------|
| Note        | e  - Comunicazione Punti inviata il // con esito |     |      |     |                         |     |                                   |
| Scatola     | Busta                                            |     | File |     |                         | _   | Q X                               |
| potesi MCTC |                                                  |     |      |     | Punti Totale Punti -6   |     | BLOCCA Richiesta generalita punti |
| Articolo 🕈  | Comma                                            | Pur | ti   |     | Ipotesi Violazione MCTC |     |                                   |
| 146         | 3                                                | 6   |      | 146 | 3 1N Q                  | 1   | BLOCCA 126 bis                    |
|             |                                                  |     |      |     |                         |     |                                   |
|             |                                                  |     |      |     |                         |     | BLOCCA Invio Punti                |
|             |                                                  |     |      |     |                         |     |                                   |
|             |                                                  |     |      |     |                         |     |                                   |
|             |                                                  |     |      |     |                         |     |                                   |

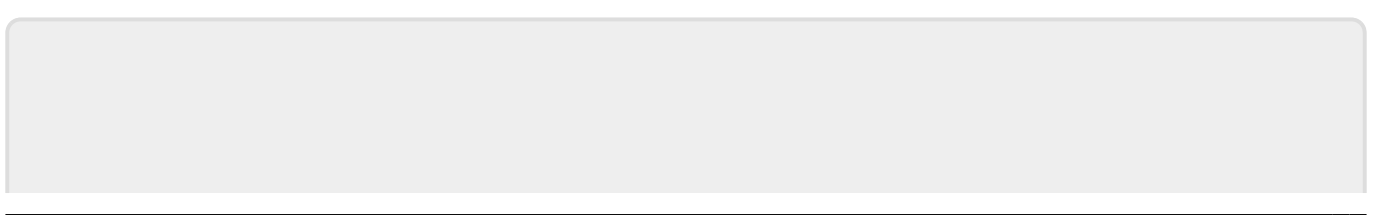

From: https://wiki.nuvolaitalsoft.it/ - **wiki** 

Permanent link: https://wiki.nuvolaitalsoft.it/doku.php?id=guide:cds:test&rev=173893956 6

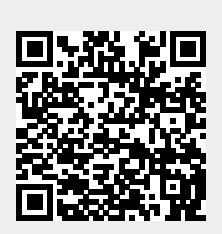

Last update: 2025/02/07 14:46